### **OFFLINE SOFTWARE UPDATE**

- 1. Open «Sius Cockpit»
- 2. Navigate to Range Board Launcher, click on «Open»
- 3. Click on the icon (Picture A) and navigate You to «Range Update»

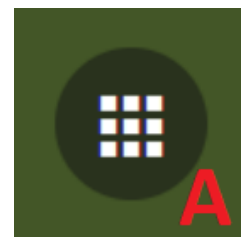

#### 4. Switch to «Range Update»

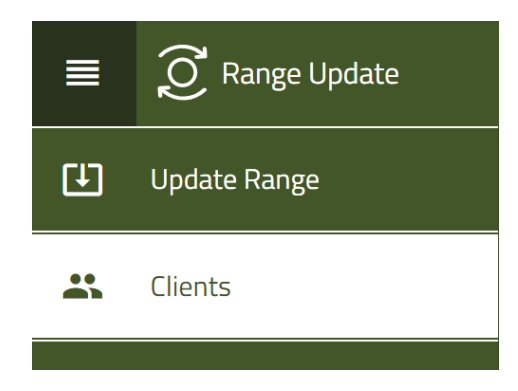

- 5. click on «Next»
- 6. Connect a USB stick a click you up «Next»
- 7. Please make a choice «Download Inventory Files» out of

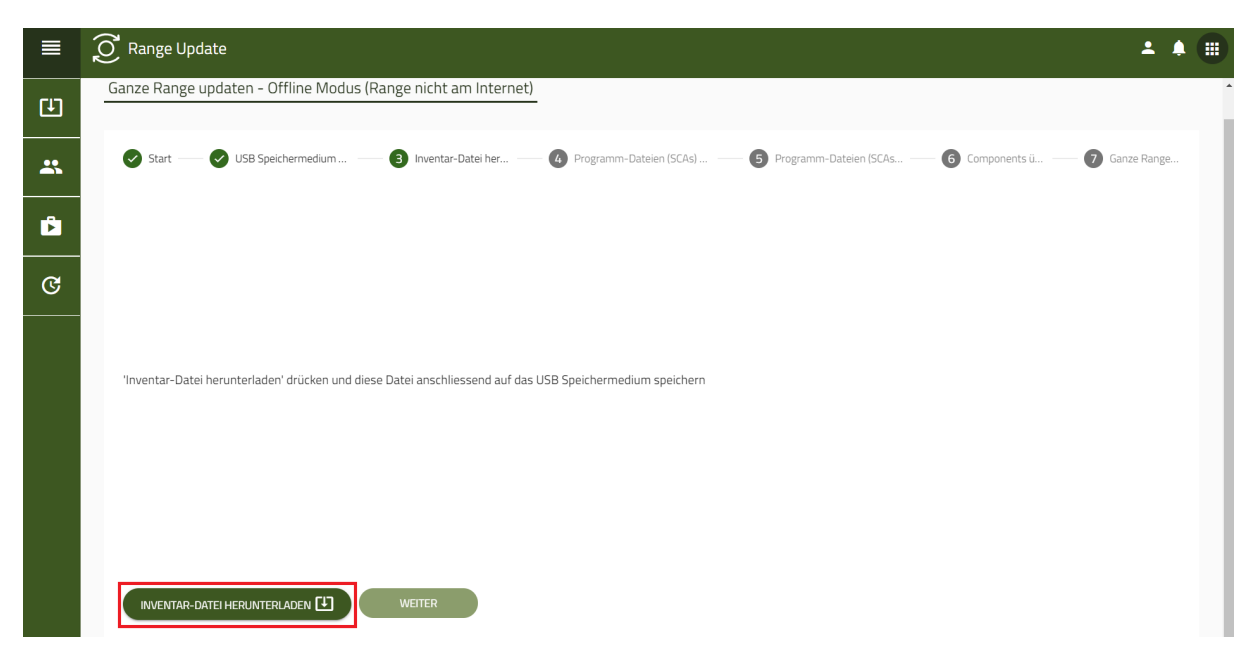

| SIUS http://infrastructure.siu                            | ıs.private:8562/api/inventory, | /download-inventory-file |             |        |      |             |                  | $\times$ |
|-----------------------------------------------------------|--------------------------------|--------------------------|-------------|--------|------|-------------|------------------|----------|
| $\leftarrow \rightarrow \land \uparrow \diamond \diamond$ | USB-Laufwerk (D:)              |                          | ~           | U      | Q    | USB-Laufwer | k (D:) durchsuch | hen      |
| Organisieren 🔹 Neu                                        | ier Ordner                     |                          |             |        |      |             | • •              | ?        |
| 🧊 3D-Objekte                                              | ^ Name                         | ^                        | Änderung    | sdatur | n    | Тур         |                  | 1        |
| 🔚 Bilder                                                  |                                |                          |             |        |      |             |                  |          |
| 📃 Desktop                                                 |                                | Es wurden keine Such     | nergebnisse | gefun  | den. |             |                  |          |
| 🗎 Dokumente                                               |                                |                          |             |        |      |             |                  |          |
| 🖊 Downloads                                               |                                |                          |             |        |      |             |                  |          |
| 👌 Musik                                                   |                                |                          |             |        |      |             |                  |          |
| 📑 Videos                                                  |                                |                          |             |        |      |             |                  |          |
| 👟 OS (C:)                                                 |                                |                          |             |        |      |             |                  |          |
| 🧅 USB-Laufwerk (D:)                                       |                                |                          |             |        |      |             |                  |          |
| 🥌 Google Drive (G:)                                       |                                |                          |             |        |      |             |                  |          |
| 🥪 buero (\\baros) (H                                      | t:                             |                          |             |        |      |             |                  |          |
| 👽 DEV (\\baros) (I:)                                      |                                |                          |             |        |      |             |                  |          |
| 👽 HOME (\\baros) ((                                       | 2                              |                          |             |        |      |             |                  |          |
| USB-Laufwerk (D:)                                         |                                |                          |             |        |      |             |                  |          |
| i Netzwerk                                                | <ul><li>✓ &lt;</li></ul>       |                          |             |        |      |             |                  | >        |
| Dateiname: inv                                            | entory.json                    |                          |             |        |      |             |                  | ~        |
| Dateityp: All                                             | Files (*.*)                    |                          |             |        |      |             |                  | ~        |
|                                                           |                                |                          |             |        |      |             |                  |          |
| ∧ Ordner ausblenden                                       |                                |                          |             |        | S    | peichern    | Abbrech          | ien      |

- 8. Select the USB stick and click «Save on computer» (The letter on the USB stick may vary)
- 9. Start your browser and open the page<u>software.sius.com</u>
- 10. Navigate to  ${\rm \textit{\textbf{*Offline Update}}}{\rm \textit{\textbf{b}}}$  top right and click on it
- 11. click on «Upload inventory.json File»
- 12. Select the USB stick and open the **«inventory.json»** file

| ← → C    software.sius.com/offline-update/release                                                                                                    | 년 🆈 🕨 🕴         |
|----------------------------------------------------------------------------------------------------|-----------------|
| SIUS Offline U                                                                                                    | date            |
| 🕜 Upload inve                                                                                                    | ntory.json file |
| Image: Offinen     ×       Image: Comparison of the state of the state of the |                 |
| Organiseren   Neuer Orcher     Downloads   Name     Musik   Inventoryjson     Videos   Inventoryjson     OS (C)   Inventoryjson     OSB-Laufwerk (D)   Inventoryjson     DEV (\baros) (I)   PEV (\baros) (I)     HOME (\baros) (Q)   Videoros)     Netzwerk   V                                                                                                    |                 |
| Dateiname: inventory.json v JSON-Datei (* json) v Offnen Abbrechen                                                                                                    |                 |

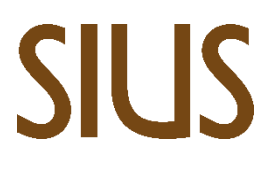

- 13. Open yours «Explorer» and select Download
- 14. Right-click the **«Sius-Components-archive.zip»** pressed hold, drag the folder down and then release.
- 15. Please make a choice «Extract...» out of

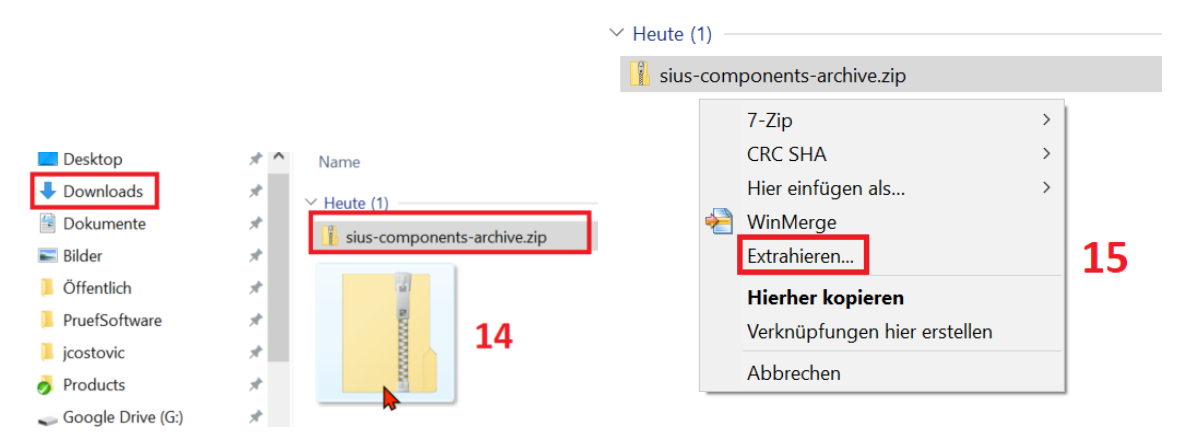

- 16. Open the new folder«sius-components-archive»
- 17. Highlight all files and right click
- 18. Navigate to"Send to" and select the USB stick

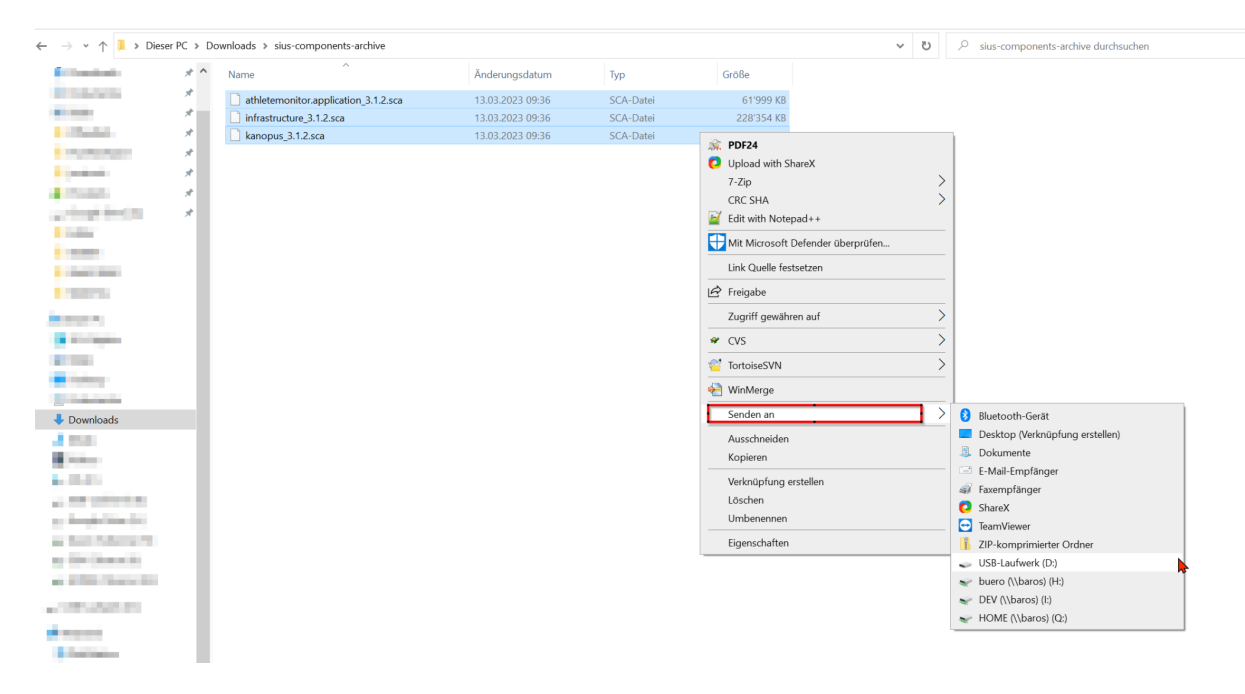

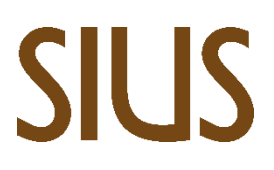

SIUS AG Im Langhag 1 | CH-8307 Effretikon | Switzerland Tel. +41 52 354 60 60 www.sius.com | admin@sius.com

19. Please make a choice «Extract...» out of

IP-komprimierte Ordner extrahieren

#### Wählen Sie ein Ziel aus und klicken Sie auf "Extrahieren".

Dateien werden in diesen Ordner extrahiert:

C:\Users\jcostovic\Downloads\sius-components-archive

Durchsuchen...

Dateien nach Extrahierung anzeigen

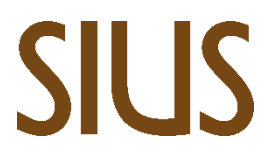

- 20. Now open «Sius Cockpit»
- 21. Navigate to «Range Update»
- 22. Please make a choice «Program files (SCAS) already available»

| sius Range Up | pdate                                                                                                    | -        |   | $\times$ |
|---------------|----------------------------------------------------------------------------------------------------|----------|---|----------|
|               | O Range Update                                                                                                    | •        | Ļ |          |
| Œ             | Ganze Range updaten - Offline Modus (Range nicht am Internet)                                                                                     |          |   | Â        |
| *             | 1 Start — 2 USB Speichermediu — 3 Inventar-Datei h — 4 Programm-Dateien (SCA — 5 Programm-Dateien (S — 6 Components — 7                           | Ganze Ra | ı |          |
| ß             |                                                                                                    |          |   |          |
| ଙ             |                                                                                                    |          |   |          |
|               |                                                                                                    |          |   |          |
|               | Kann nicht verbinden zu software sius com, Manuelle Installation nötig. Vor dem weiterfahren muss ein USB<br>Speichermedium angeschlossen werden. |          |   |          |
|               |                                                                                                    |          |   |          |
|               |                                                                                                    |          |   |          |
|               |                                                                                                    |          |   |          |
|               | WEITER PROGRAMM-DATEIEN (SCAS) SCHON VORHANDEN                                                                                                    |          |   |          |

23. click on «Program files (SCAS)upload»

#### 24. Please make a choice «Add to» out of

| sius Range Up | date —                                                                                                    |     | × |
|---------------|----------------------------------------------------------------------------------------------------|-----|---|
| ■             |                                                                                                    | ۰   |   |
| Œ             | Ganze Range updaten - Offline Modus (Range nicht am Internet)                                                                                                    |     | Í |
| *             | 🧭 Start 🛛 🔗 USB Speichermediu 🔗 Inventar-Datei h 🧭 Programm-Dateien (SCA 🌀 Programm-Dateien (S 🌀 Components 🧭 Goranze F                                               | łan |   |
| Ĉ             |                                                                                                    |     |   |
| ୯             | Komponenten hochladen ALLES ABBRECHEN                                                                                                    |     |   |
|               | USB Spichermedium mit<br><sup>1</sup> Programm-Dateien (SCAS) hinaufladen <sup>1</sup> drücken. Dann alle Programm-Dateien (SCAs) auswählen und Fenster<br>schliessen |     |   |

SIUS AG Im Langhag 1 | CH-8307 Effretikon | Switzerland Tel. +41 52 354 60 60 www.sius.com | admin@sius.com

25. Select the USB stick and mark all files, click on «Open»

#### 26. click on «Upload all»

| SIUS Range Up | date                                                            |                                   |                       |                          |              | -           | ⊐ × |
|---------------|-----------------------------------------------------------------|-----------------------------------|-----------------------|--------------------------|--------------|-------------|-----|
| ≡             | Ø Range Update                                                  |                                   |                       |                          |              | <b>1</b>    |     |
| Œ             | Ganze Range updaten -                                           | Offline Modus (Range nicht am Int | ternet)               |                          |              |             |     |
| *             | Start — 🖉 USB Sm                                                | niekonmadiu 🖉 Inuantae Patri k    | Descenter Dataion ISC | Conservative Database IS | Components ( | 7 Ganze Ran |     |
| ů             |                                                                 | Komponenten hochladen             |                       | ALLES ABBRECHEN          |              |             |     |
|               |                                                                 | NAME                              | FORTSCHRITT           | AKTIONEN                 |              |             |     |
| ୯             |                                                                 | athletemonitor.application_       | 3.1.2.sca 0%          | 👁 🛞 🖻                    |              |             |     |
|               |                                                                 | infrastructure_3.1.2.sca          | 0%                    | ▲ ⊗ 🗵                    |              |             |     |
|               |                                                                 | kanopus_3.1.2.sca                 | 0%                    | ▲ ※ 🗵                    |              |             |     |
|               | USB Spichermedium mit 1<br>'Programm-Dateien (SCA<br>schliessen | HINZUFÜGEN                        | ALLES ENTFERNEN       | ALLES HOCHLADEN 💿        | ]            |             |     |
|               | PROGRAMM-DATEIEN (SCA                                           | AS) HINAUFLADEN 🕒                 |                       |                          |              |             |     |

27. click on «Next»

| sius Range Up | date -                                                                                                    |     | × |
|---------------|----------------------------------------------------------------------------------------------------|-----|---|
| ■             | O Range Update                                                                                                    | •   |   |
| Œ             | Ganze Range updaten - Offline Modus (Range nicht am Internet)                                                                 |     |   |
| *             | 🛇 Start — 🔗 USB Speichermediu — 🔗 Inventar-Datei h — 🔗 Programm-Dateien (SCA — 🔗 Programm-Dateien (S — 🚯 Components — 👩 Ganze | Ran |   |
| Ĉ             |                                                                                                    |     |   |
| ୯             |                                                                                                    |     |   |
|               |                                                                                                    |     |   |
|               | Die Überprüfung aller Component Dateien war erfolgreich: Um fortzufahren 'Weiter' drücken                                     |     |   |
|               |                                                                                                    |     |   |
|               |                                                                                                    |     |   |
|               |                                                                                                    |     |   |
|               |                                                                                                    |     |   |
|               | WEITER                                                                                                    |     |   |

28. Please make a choice «Update Range»

| sius Range Up | pdate                                                                                                    |        | $\times$ |
|---------------|----------------------------------------------------------------------------------------------------|--------|----------|
| ■             | O Range Update                                                                                                    | ± •    |          |
| Œ             | Ganze Range updaten - Offline Modus (Range nicht am Internet)                                                                                                    |        |          |
| *             | 🧭 Start — 📀 USB Speichermediu — 📀 Inventar-Datei h — 📀 Programm-Dateien (SCA — 🔗 Programm-Dateien (S — 📀 Components — 🝞 Gan.                                                  | ze Ran | 1        |
| Ĉ             |                                                                                                    |        |          |
| ଙ             |                                                                                                    |        |          |
|               |                                                                                                    |        |          |
|               | 'Update Range' drücken, um die Installation zu starten. 'Update Information anzeigen' drücken, um zu sehen,<br>welche Versionen auf welchen Geräten installiert werden sollen |        |          |
|               |                                                                                                    |        |          |
|               |                                                                                                    |        |          |
|               |                                                                                                    |        |          |
|               |                                                                                                    |        |          |

Information:

If there is an update for the infrastructure, this will be carried out first.

This process can take up to **30 minutes**, last.

29. Wait until the status is Finished is, then the system is up-to-date

### **SIUS** <sup>JUS</sup> Range Update

SIUS AG Im Langhag 1 | CH-8307 Effretikon | Switzerland Tel. +41 52 354 60 60 www.sius.com | admin@sius.com

| sius Range Upo | date                     |          |         |        | - 🗆 ×    |
|----------------|--------------------------|----------|---------|--------|----------|
|                | Õ Range Update           |          |         |        | ± .      |
| Œ              | Status: Finished         |          |         |        |          |
| *              | Update Fortschritt (0 %) |          |         |        |          |
| ů              | ▼ Erweitern ▲ Einklappen |          |         |        | Q Suchen |
| ୯              | Seriennummer             | Hostname | Version | Status | Actions  |
|                |                          |          |         |        |          |
|                |                          |          |         |        |          |
|                |                          |          |         |        |          |
|                |                          | NO da    | ita     |        |          |
|                |                          |          |         |        |          |
|                |                          |          |         |        |          |
|                | 10 20 50 100 200 400     |          |         |        | < 1 >    |
|                |                          |          |         |        |          |